## 如何下載 YouTube 内的影片

## 1. 進入 <u>www.YouTube.com</u>

## 2. 在 search 內輸入 Telmo and Tula Fruit Salad

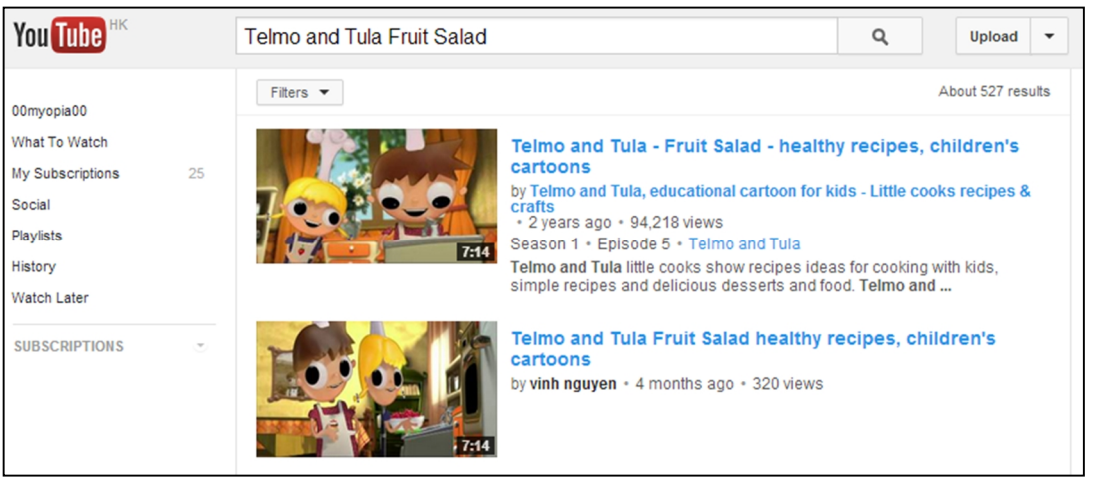

- 4. 複製 URL.
- 5. 再進入 http://www.clipconverter.cc/
- 6. 貼上 URL 後按" continue"。
- 7. 在 Media Detected 中選擇 High Quality (480p).
- 8. 如文件檔不是.MP4, 請按在 Conversion Format 中選擇 MP4 後按 Start

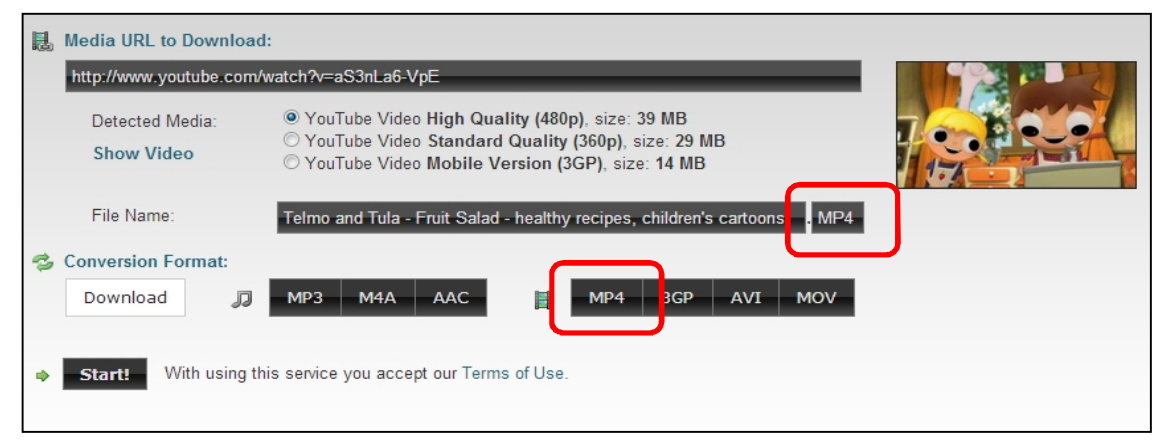

9. 等待一會後會顯示完成,可按 Download 進行下載

| Conversion s     | uccessfully completed!                                                 |  |
|------------------|------------------------------------------------------------------------|--|
| File Name:       | Telmo and Tula - Fruit Salad - healthy recipes, childrens cartoons.mp4 |  |
| Source:          | YouTube                                                                |  |
| Conversion time: | 00:21                                                                  |  |
| Filesize:        | 38.9 MB                                                                |  |
|                  | 🖄 Download                                                             |  |